### รายงานยกยอดภาระผูกพันข้ามปี (ZFMRP010)

1. ระบุ T-CODE ZFMRP010

| SAP Easy Access - User menu for TEST OP                      |
|--------------------------------------------------------------|
| 🖉 🗾 zfmrp010 🛛 👻 « 🔚   🗟 🚱 😪   🚔 🛗 🟠 🛍 🔹 🏝 🖡 🗐 💭 🛃   😨 💻     |
| SAP Easy Access - User menu for TEST OP                      |
| 🔽 🔄   🏷   😹 🖼 🥒   👻 🔺                                        |
| <ul> <li>Favorites</li> <li>User menu for TEST OP</li> </ul> |

ปรากฏหน้าจอ Selection Screen

| รายงานแสดงผลการยกยอดภาระผูกพันข้ามปึงบประมาณ (Carry Forward) |   |    |         |          |  |  |  |  |  |  |  |
|--------------------------------------------------------------|---|----|---------|----------|--|--|--|--|--|--|--|
| € 🔁                                                          |   |    |         |          |  |  |  |  |  |  |  |
| Selection                                                    |   |    |         |          |  |  |  |  |  |  |  |
| Sender Fiscal year                                           |   |    |         |          |  |  |  |  |  |  |  |
| Earmark Fund                                                 | R | to | - 🖻 -   |          |  |  |  |  |  |  |  |
| The Assessment Assistance by                                 |   |    |         |          |  |  |  |  |  |  |  |
| FM Account Assignments                                       |   |    |         |          |  |  |  |  |  |  |  |
| Fund                                                         |   | to |         | or Group |  |  |  |  |  |  |  |
| Fund Center                                                  |   | to | 🖻 🖻     | or Group |  |  |  |  |  |  |  |
| Commitment item                                              |   | to | 📑 🔁     | or Group |  |  |  |  |  |  |  |
| Functional Area                                              |   | to | <b></b> | or Group |  |  |  |  |  |  |  |
|                                                              |   |    |         |          |  |  |  |  |  |  |  |

# 2. ระบุข้อมูลที่ต้องการค้นหา เสร็จแล้วกด EXCUTE ( ระบุปีงบประมาณที่จะยกยอด และเลขที่ EMF )

| รายงานแสดงผลการย       | เกยอดภาระผูกพันข้า | มปึงบประม | าณ (Carry Forwa | rd)      |          |  |
|------------------------|--------------------|-----------|-----------------|----------|----------|--|
| € 🕞                    |                    |           |                 |          |          |  |
| Selection              |                    |           |                 |          |          |  |
| Sender Fiscal year     | 2014               |           |                 |          |          |  |
| Earmark Fund           | 010000000          | to        | 0199999999      | <b>_</b> |          |  |
|                        |                    |           |                 |          |          |  |
| FM Account Assignments |                    |           |                 |          |          |  |
| Fund                   |                    | to        |                 | - 🖻 -    | or Group |  |
| Fund Center            |                    | to        |                 | 📑 🔁 👘    | or Group |  |
| Commitment item        |                    | to        |                 | <b></b>  | or Group |  |
|                        |                    | **        |                 |          | or Group |  |

## ปรากฏหน้าจอแสดงรายงานผลการยกยอดภาระผูกพันธ์

| รายงาน                    | รายงานแสดงผลการยกยอดภาระผูกพันข้ามปีงบประมาณ (Carry Forward) |                                       |                    |                |               |                      |       |              |                                   |       |  |  |  |
|---------------------------|--------------------------------------------------------------|---------------------------------------|--------------------|----------------|---------------|----------------------|-------|--------------|-----------------------------------|-------|--|--|--|
| 91 4 7                    | 7   <u>2</u>   @                                             | -<br>E> 🗑 🔍 🐚 🔳 🖽 🖷 🖬 🚺               |                    |                |               |                      |       |              |                                   |       |  |  |  |
|                           |                                                              |                                       |                    |                |               |                      |       |              |                                   |       |  |  |  |
| ปังบประมา<br>วันที่พิมพ์ส | 1                                                            | 2014 Earmark                          | <b>Fund</b> 010    | 000000         | <b>to</b> 019 | 99999999             |       |              |                                   |       |  |  |  |
| Junnans                   |                                                              | 50.07.2014 10.30                      |                    |                |               |                      |       |              |                                   |       |  |  |  |
| Ref.EMF                   | Ref.EMF/Item                                                 | EMF Text                              | เลขที่เอกสาร       | วันที่ทำรายการ | วันที่ตัดงบ   | แจ้งยกยอด(ก่อนCarry) | สานวน | งบประมาณยกมา | ผูกพัน/ใช้จริงที่ยกมา(หลัง Carry) | สานวน |  |  |  |
| 100012839                 | EMF-0100012839/1                                             | ด่าบริการปารุงจ่ายล่วงหน้า            | 1.EMF-0100012839/1 | 25.03.2014     | 25.03.2014    | 25,000.00            | 1     |              |                                   |       |  |  |  |
| 100012846                 | EMF-0100012846/1                                             | ค่าวัสดุสำนักงาน                      | 1.EMF-0100012846/1 | 07.05.2014     | 07.05.2014    | 1,000.00             | 1     |              |                                   |       |  |  |  |
| 100012820                 | EMF-0100012820/1                                             | ค่าตอบแทนวิทยากร                      | 4.INV-3201000007/2 | 18.03.2014     | 20.03.2014    | 8,000.00             | 1     |              |                                   |       |  |  |  |
| 100012830                 | EMF-0100012830/1                                             | ค่าตอบแทนวิทยากร                      | 4.INV-3201000009/2 | 18.03.2014     | 20.03.2014    | 8,000.00             | 1     |              |                                   |       |  |  |  |
| 100012831                 | EMF-0100012831/1                                             | ค่าตอบแทนวิทยากร                      | 4.INV-320100008/2  | 18.03.2014     | 20.03.2014    | 8,000.00             | 1     |              |                                   |       |  |  |  |
| 100012847                 | EMF-0100012847/1                                             | ค่าตอบแทน                             | 1.EMF-0100012847/1 | 12.05.2014     | 12.05.2014    | 100,000.00           | 1     |              |                                   |       |  |  |  |
| 100012848                 | EMF-0100012848/1                                             | ค่าตอบแทน                             | 1.EMF-0100012848/1 | 12.05.2014     | 12.05.2014    | 200,000.00           | 1     |              |                                   |       |  |  |  |
| 100012835                 | EMF-0100012835/1                                             | ดำช่อมแชมปารุงรักษายานทาหนะ           | 1.EMF-0100012835/1 | 24.03.2014     | 24.03.2014    | 500.00               | 1     |              |                                   |       |  |  |  |
| 100012851                 | EMF-0100012851/1                                             | ช่อมแชมรถยนต์พาหนะ                    | 1.EMF-0100012851/1 | 19.05.2014     | 19.05.2014    | 2,800.00             | 1     |              |                                   |       |  |  |  |
| 100012821                 | EMF-0100012821/1                                             | ค่าช่อมแชมเครื่องคอมพิวเตอร์          | 1.EMF-0100012821/1 | 07.03.2014     | 07.03.2014    | 300.00               | 1     |              |                                   |       |  |  |  |
| 100012821                 | EMF-0100012821/1                                             | ด่าช่อมแชมเครื่องคอมพิวเตอร์          | 2.PR-1010003542/1  | 07.03.2014     | 01.04.2014    | 4,500.00             | 1     |              |                                   |       |  |  |  |
| 100012821                 | EMF-0100012821/1                                             | ด่าช่อมแชมเครื่องคอมพิวเตอร์          | 2.PR-1010003551/1  | 12.03.2014     | 29.03.2014    | 100.00               | 1     |              |                                   |       |  |  |  |
| 100012821                 | EMF-0100012821/1                                             | ด่าช่อมแชมเครื่องคอมพิวเตอร์          | 3.PO-3010004089/1  | 14.03.2014     | 02.04.2014    | 100.00               | 1     |              |                                   |       |  |  |  |
| 100012803                 | EMF-0100012803/2                                             | test pr 2                             | 1.EMF-0100012803/2 | 11.12.2013     | 11.12.2013    | 30.00                | 1     |              |                                   |       |  |  |  |
| 100012803                 | EMF-0100012803/2                                             | test pr 2                             | 2.PR-1010003262/2  | 10.03.2014     | 30.03.2014    | 50.00                | 1     |              |                                   |       |  |  |  |
| 100012814                 | EMF-0100012814/1                                             | เงินรายได้                            | 1.EMF-0100012814/1 | 05.03.2014     | 05.03.2014    | 5,900.00             | 1     |              |                                   |       |  |  |  |
| 100012814                 | EMF-0100012814/1                                             | เงินรายได้                            | 3.PO-5010000108/1  | 16.05.2014     | 16.05.2014    | 1,000.00             | 1     |              |                                   |       |  |  |  |
| 100012839                 | EMF-0100012839/2                                             | ค่าสือสารโทรคมนาคม                    | 1.EMF-0100012839/2 | 25.03.2014     | 25.03.2014    | 30,000.00            | 1     |              |                                   |       |  |  |  |
| 100012823                 | EMF-0100012823/1                                             | หมีกเครื่องพิมพ์ผล                    | 1.EMF-0100012823/1 | 10.03.2014     | 10.03.2014    | 12,000.00            | 1     |              |                                   |       |  |  |  |
| 100012824                 | EMF-0100012824/1                                             | กระดาษถ่ายเอกสาร                      | 1.EMF-0100012824/1 | 10.03.2014     | 10.03.2014    | 6,000.00             | 1     |              |                                   |       |  |  |  |
| 100000005                 | EMF-010000005/2                                              | จ้างที่ปรึกษาควบคุมงานก่อสร้างอาคาร D | 3.PO-4010000046/11 | 29.06.2011     | 30.09.2012    | 255,927.00           | 1     |              |                                   |       |  |  |  |

# 3. คลิ๊กเลือกไอเท็มที่ต้องการจะ COPY หากเลือกได้แล้วให้กด Ctrl Y และไปที่ไอเท็มที่เลือกแล้วลากคลุมส่วนที่จะ Copy ทั้งหมด

| รายงานแสดงผลการยกยอดภาระดูกพันข้ามปังบประมาณ (Carry Forward) |                  |                                         |                    |              |             |                     |       |              |                                   |  |  |
|--------------------------------------------------------------|------------------|-----------------------------------------|--------------------|--------------|-------------|---------------------|-------|--------------|-----------------------------------|--|--|
| 91 4 1                                                       | १ 🔽 🔀 । d        | D)   🕞 🐨 🖦 🚹   🎟 🖷 📲   🗓                |                    |              |             |                     |       |              |                                   |  |  |
| ปิงบประมาย<br>วันที่พิมพ์รา                                  | น<br>ยงาน        | 2014 Earmark Fund<br>30.07.2014 18:43   |                    |              |             |                     |       |              |                                   |  |  |
| Ref.EMF                                                      | Ref.EMF/Item     | EMF Text                                | เลขที่เอกสาร       | วันที่ทำรายก | วันที่ตัดงบ | ∑ แจ้งยกยอด(ก่อนCar | สานวน | งบประมาณยกมา | ผูกพัน/ใช้จริงที่ยกมา(หลัง Carry) |  |  |
| 100012839                                                    | EMF-0100012839/1 | 1 ค่าบริการปารุงจ่ายล่วงหน้า            | 1.EMF-0100012839/1 | 25.03.2014   | 25.03.2014  | 25,000.00           | 1     |              |                                   |  |  |
| 100012846                                                    | EMF-0100012846/1 | 1 ค่าวัสดุสำนักงาน                      | 1.EMF-0100012846/1 | 07.05.2014   | 07.05.2014  | 1,000.00            | 1     |              |                                   |  |  |
| 100012820                                                    | EMF-0100012820/1 | 1 ค่าตอบแทนวิทยากร                      | 4.INV-3201000007/2 | 18.03.2014   | 20.03.2014  | 8,000.00            | 1     |              |                                   |  |  |
| 100012830                                                    | EMF-0100012830/1 | 1 ค่าตอบแทนวิทยากร                      | 4.INV-3201000009/2 | 18.03.2014   | 20.03.2014  | 8,000.00            | 1     |              |                                   |  |  |
| 100012831                                                    | EMF-0100012831/1 | 1 ค่าตอบแทนวิทยากร                      | 4.INV-3201000008/2 | 18.03.2014   | 20.03.2014  | 8,000.00            | 1     |              |                                   |  |  |
| 100012847                                                    | EMF-0100012847/1 | 1 ค่าดอบแทน                             | 1.EMF-0100012847/1 | 12.05.2014   | 12.05.2014  | 100,000.00          | 1     |              |                                   |  |  |
| 100012848                                                    | EMF-0100012848/1 | 1 คำตอบแทน                              | 1.EMF-0100012848/1 | 12.05.2014   | 12.05.2014  | 200,000.00          | 1     |              |                                   |  |  |
| 100012835                                                    | EMF-0100012835/1 | 1 คำช่อมแชมปารุงรักษายานพาหนะ           | 1.EMF-0100012835/1 | 24.03.2014   | 24.03.2014  | 500.00              | 1     |              |                                   |  |  |
| 100012851                                                    | EMF-0100012851/1 | 1 ช่อมแชมรถยนต์พาหนะ                    | 1.EMF-0100012851/1 | 19.05.2014   | 19.05.2014  | 2,800.00            | 1     |              |                                   |  |  |
| 100012821                                                    | EMF-0100012821/1 | 1 ค่าช่อมแชมเครื่องคอมพิวเตอร์          | 1.EMF-0100012821/1 | 07.03.2014   | 07.03.2014  | 300.00              | 1     |              |                                   |  |  |
| 100012821                                                    | EMF-0100012821/1 | 1 คำช่อมแชมเครื่องคอมพิวเตอร์           | 2.PR-1010003542/1  | 07.03.2014   | 01.04.2014  | 4,500.00            | 1     |              |                                   |  |  |
| 100012821                                                    | EMF-0100012821/1 | 1 ค่าช่อมแชมเครื่องคอมพิวเตอร์          | 2.PR-1010003551/1  | 12.03.2014   | 29.03.2014  | 100.00              | 1     |              |                                   |  |  |
| 100012821                                                    | EMF-0100012821/1 | 1 ค่าช่อมแชมเครื่องคอมพิวเตอร์          | 3.PO-3010004089/1  | 14.03.2014   | 02.04.2014  | 100.00              | 1     |              |                                   |  |  |
| 100012803                                                    | EMF-0100012803/2 | 2 test pr 2                             | 1.EMF-0100012803/2 | 11.12.2013   | 11.12.2013  | 30.00               | 1     |              |                                   |  |  |
| 100012803                                                    | EMF-0100012803/2 | 2 test pr 2                             | 2.PR-1010003262/2  | 10.03.2014   | 30.03.2014  | 50.00               | 1     |              |                                   |  |  |
| 100012814                                                    | EMF-0100012814/1 | 1 เงินรายได้                            | 1.EMF-0100012814/1 | 05.03.2014   | 05.03.2014  | 5,900.00            | 1     |              |                                   |  |  |
| 100012814                                                    | EMF-0100012814/1 | 1 เงินรายได้                            | 3.PO-5010000108/1  | 16.05.2014   | 16.05.2014  | 1,000.00            | 1     |              |                                   |  |  |
| 100012839                                                    | EMF-0100012839/2 | 2 ค่าสื่อสารโทรคมนาคม                   | 1.EMF-0100012839/2 | 25.03.2014   | 25.03.2014  | 30,000.00           | 1     |              |                                   |  |  |
| 100012823                                                    | EMF-0100012823/1 | 1 หมึกเครื่องพิมพ์ผล                    | 1.EMF-0100012823/1 | 10.03.2014   | 10.03.2014  | 12,000.00           | 1     |              |                                   |  |  |
| 100012824                                                    | EMF-0100012824/1 | 1 กระดาษถ่ายเอกสาร                      | 1.EMF-0100012824/1 | 10.03.2014   | 10.03.2014  | 6,000.00            | 1     |              |                                   |  |  |
| 10000005                                                     | EMF-010000005/2  | 2 จ้างที่ปรึกษาควบคุมงานก่อสร้างอาคาร D | 3.PO-4010000046/11 | 29.06.2011   | 30.09.2012  | 255,927.00          | 1     |              |                                   |  |  |

# 4. เปิดโปรแกรม EXCEL ไว้รอเพื่อเป็นพื้นที่สำหรับวาง DATA

| รายงานเ                        | เสดงผล   | กการเ    |            |                         | 15=K       |                     |              |          |        | :217   | ณ (Cal           | TY F   | orw    | ard)                                        |        |        |            |       |     |              |       |              |                                   |
|--------------------------------|----------|----------|------------|-------------------------|------------|---------------------|--------------|----------|--------|--------|------------------|--------|--------|---------------------------------------------|--------|--------|------------|-------|-----|--------------|-------|--------------|-----------------------------------|
|                                |          |          |            |                         | -          | -                   | 0            | <u>m</u> |        |        | -                |        |        |                                             |        |        |            |       |     |              |       |              |                                   |
|                                | 🔟   🔛    | 17 - 0   | (≃ - [     | 1 📂                     | <u>a</u> ( | <b>⇒</b>   <b>≇</b> |              |          | Boo    | - k    | Microsof         | Excel  |        |                                             |        |        |            | 23    | _   |              |       |              |                                   |
| รายงานแ                        | File     | Ho       | me         | Inser                   | t          | Page La             | ayout        |          | ormula | as     | Data             | Revie  | w      | View                                        |        |        | ے 🕜 ۵      | s 🖶 ۵ | 3   |              |       |              |                                   |
| 91 4 7                         |          | ж<br>≅а∽ | Tahor<br>B | ma<br><i>I</i> <u>U</u> | • 1<br>• A | 1 ~<br>A A          |              | =        |        | -<br>- | General          | ·<br>, | A      | <b>∃•</b> = Insert →<br><b>⊒</b> * Delete → | Σ -    | Żr     | A          |       |     |              |       |              |                                   |
|                                | Paste    | <b>V</b> |            | - 🔊 ·                   | A          | -                   | ÷            | <b>f</b> | \$9/~~ |        | 00. 0.<br>0. 00. |        | styles | Format -                                    | 2-     | Filter | * Select * |       | -11 |              |       |              |                                   |
| ปังบุประมาณ<br>วันที่พื้นพ่อวย | Clipboar | d G      |            | Font                    |            | - Fa                | A            | lignm    | ent    | 5      | Number           | - 5    |        | Cells                                       |        | Editi  | ng         |       |     |              |       |              |                                   |
| , annans la                    | _        | A1       |            | -                       | 0          |                     | $f_{\infty}$ |          |        |        |                  |        |        |                                             |        |        |            |       | ~   |              |       |              |                                   |
| J                              |          | Α        |            | В                       |            | С                   |              |          | D      |        | E                |        | F      | G                                           | H      |        | I          |       | =   |              |       |              |                                   |
| Ref.EMF                        | 1        |          |            |                         |            |                     |              |          |        |        |                  |        |        |                                             |        |        |            | l í   | 5   | กยอด(ก่อนCar | สานวน | งบประมาณยกมา | ผูกพัน/ใช้จริงที่ยกมา(หลัง Carry) |
| 100012839                      | 2        |          |            |                         |            |                     |              |          |        |        |                  |        |        |                                             |        |        |            |       |     | 25,000.00    | 1     |              |                                   |
| 100012846                      | 3        |          |            |                         |            |                     |              |          |        |        |                  |        |        |                                             |        |        |            |       |     | 1,000.00     | 1     |              |                                   |
| 100012820                      | 4        |          |            |                         |            |                     |              |          |        |        |                  |        |        |                                             |        |        |            |       |     | 8,000.00     | 1     |              |                                   |
| 100012830                      | 5        |          |            |                         |            |                     |              |          |        |        |                  |        |        |                                             |        |        |            |       |     | 8,000.00     | 1     |              |                                   |
| 100012831                      | 6        |          |            |                         |            |                     |              |          |        |        |                  |        |        |                                             |        |        |            |       |     | 8,000.00     | 1     |              |                                   |
| 100012847                      | 7        |          |            |                         |            |                     |              |          |        |        |                  |        |        |                                             |        |        |            |       |     | 100,000.00   | 1     |              |                                   |
| 100012848                      | 8        |          |            |                         |            |                     |              |          |        |        |                  |        |        |                                             |        |        |            |       |     | 200,000.00   | 1     |              |                                   |
| 100012835                      | 9        |          |            |                         |            |                     |              |          |        |        |                  |        |        |                                             |        |        |            |       |     | 500.00       | 1     |              |                                   |
| 100012851                      | 10       |          |            |                         |            |                     |              |          |        |        |                  |        |        |                                             |        |        |            |       | =   | 2,800.00     | 1     |              |                                   |
| 100012821                      | 11       |          |            |                         |            |                     |              |          |        |        |                  |        |        |                                             |        |        |            |       |     | 300.00       | 1     |              |                                   |
| 100012821                      | 12       |          |            |                         |            |                     |              |          |        |        |                  |        |        |                                             |        |        |            |       |     | 4,500.00     | 1     |              |                                   |
| 100012821                      | 13       |          |            |                         |            |                     |              |          |        |        |                  |        |        |                                             |        |        |            | _     |     | 100.00       | 1     |              |                                   |
| 100012821                      | 14       |          |            |                         |            |                     |              |          |        |        |                  |        |        |                                             |        |        |            | _     |     | 100.00       | 1     |              |                                   |
| 100012803                      | 15       |          |            |                         |            |                     |              |          |        |        |                  |        |        |                                             |        |        |            | _     |     | 30.00        | 1     |              |                                   |
| 100012803                      | 16       |          |            |                         |            |                     |              |          |        |        |                  |        |        |                                             |        |        |            | _     |     | 50.00        | 1     |              |                                   |
| 100012814                      | 17       |          |            |                         |            |                     |              |          |        |        |                  |        |        |                                             |        |        |            |       |     | 5,900.00     | 1     |              |                                   |
| 100012814                      | 18       |          |            |                         |            |                     |              |          |        |        |                  |        |        |                                             |        |        |            |       |     | 1,000.00     | 1     |              |                                   |
| 100012839                      | 19       |          |            |                         |            |                     |              |          |        |        |                  |        |        |                                             |        |        |            |       |     | 30,000.00    | 1     |              |                                   |
| 100012823                      | 20       |          |            |                         |            |                     |              |          |        |        |                  |        |        |                                             |        |        |            | _     |     | 12,000.00    | 1     |              |                                   |
| 100012824                      | 21       |          |            |                         |            |                     |              |          |        |        |                  |        |        |                                             |        |        |            |       | -   | 6,000.00     | 1     |              |                                   |
| 10000005                       | 14 F     | M Sh     | eet1       | Shee                    | et2 🖉      | Shee                | t3 🏑         | ⁄ 🕄      |        |        |                  |        | ] 4    |                                             | 1111   |        |            | ▶ [   |     | 255,927.00   | 1     |              |                                   |
| < >                            | Ready    |          |            |                         |            |                     |              |          |        |        |                  |        |        |                                             | 100% 🤆 | )      |            | -+    |     |              |       |              |                                   |
|                                |          |          | _          |                         | _          | _                   | _            | _        |        | _      |                  | _      |        |                                             |        |        |            | _     |     |              |       |              |                                   |

5. ไปที่ SAP กด **Ctrl C** เพื่อจะทำการ COPY **สังเกตุว่า COPY ได้แล้วหรือไม่** ให้ดูว่าส่วนที่จะ COPY จะดูมีมิติลึกลงไป

| รายงานเ                     | เสดงผลการยกย     | เอดภาระผูกพันข้ามปีงบประมาณ (Carry    | (Forward)                                       |                |             |                     |       |              |                                   |  |  |
|-----------------------------|------------------|---------------------------------------|-------------------------------------------------|----------------|-------------|---------------------|-------|--------------|-----------------------------------|--|--|
| 9 4                         | 7 🖓   🛛 🏂   🗿    | 🚯 🐨 🎭 🌆   🎛 🖷 🖷                       |                                                 |                |             |                     |       |              |                                   |  |  |
| ปิงบประมาส<br>วันที่พิมพ์รา | น 20<br>ยงาน 30  | 014 Earmark Fund<br>0.07.2014 18:43   | Earmark Fund 010000000 to 0199999999<br>4 18:43 |                |             |                     |       |              |                                   |  |  |
| Pof EME                     | Pof EME/Itom     | EME Toxt                              | เอะเพิ่มอดสวร                                   | สับเริ่มใจรวยอ | รับเรื่องกา | ∑ ແລ້າຫອຫລວ(ຄ່ວນ€ວr | สอบอบ | งบประมาณยกมา | ผูกพัน/ใช้จริงที่ยกมา(หลัง Carry) |  |  |
| 100012839                   | EMF-0100012839/1 | ด่าบริการปารุงจ่ายล่วงหน้า            | 1.EMF-0100012839/1                              | 25.03.2014     | 25.03.2014  | 25,000.00           | 1     |              |                                   |  |  |
| 100012846                   | EMF-0100012846/1 | ด่าวัสดุสำนักงาน                      | 1.EMF-0100012846/1                              | 07.05.2014     | 07.05.2014  | 1,000.00            | 1     |              |                                   |  |  |
| 100012820                   | EMF-0100012820/1 | ด่าตอบแทนวิทยากร                      | 4.INV-3201000007/2                              | 18.03.2014     | 20.03.2014  | 8,000.00            | 1     |              |                                   |  |  |
| 100012830                   | EMF-0100012830/1 | ค่าตอบแทนวิทยากร                      | 4.INV-3201000009/2                              | 18.03.2014     | 20.03.2014  | 8,000.00            | 1     |              |                                   |  |  |
| 100012831                   | EMF-0100012831/1 | ด่าตอบแทนวิทยากร                      | 4.INV-3201000008/2                              | 18.03.2014     | 20.03.2014  | 8,000.00            | 1     |              |                                   |  |  |
| 100012847                   | EMF-0100012847/1 | คำตอบแทน                              | 1.EMF-0100012847/1                              | 12.05.2014     | 12.05.2014  | 100,000.00          | 1     |              |                                   |  |  |
| 100012848                   | EMF-0100012848/1 | คำตอบแทน                              | 1.EMF-0100012848/1                              | 12.05.2014     | 12.05.2014  | 200,000.00          | 1     |              |                                   |  |  |
| 100012835                   | EMF-0100012835/1 | ด่าช่อมแชมปารุงรักษายานพาหนะ          | 1.EMF-0100012835/1                              | 24.03.2014     | 24.03.2014  | 500.00              | 1     |              |                                   |  |  |
| 100012851                   | EMF-0100012851/1 | ช่อมแชมรถยนต์พาหนะ                    | 1.EMF-0100012851/1                              | 19.05.2014     | 19.05.2014  | 2,800.00            | 1     |              |                                   |  |  |
| 100012821                   | EMF-0100012821/1 | ค่าช่อมแชมเครื่องคอมพิวเตอร์          | 1.EMF-0100012821/1                              | 07.03.2014     | 07.03.2014  | 300.00              | 1     |              |                                   |  |  |
| 100012821                   | EMF-0100012821/1 | ค่าช่อมแชมเครื่องคอมพิวเตอร์          | 2.PR-1010003542/1                               | 07.03.2014     | 01.04.2014  | 4,500.00            | 1     |              |                                   |  |  |
| 100012821                   | EMF-0100012821/1 | ค่าช่อมแชมเครื่องคอมพิวเตอร์          | 2.PR-1010003551/1                               | 12.03.2014     | 29.03.2014  | 100.00              | 1     |              |                                   |  |  |
| 100012821                   | EMF-0100012821/1 | ค่าช่อมแชมเครื่องคอมพิวเตอร์          | 3.PO-3010004089/1                               | 14.03.2014     | 02.04.2014  | 100.00              | 1     |              |                                   |  |  |
| 100012803                   | EMF-0100012803/2 | test pr 2                             | 1.EMF-0100012803/2                              | 11.12.2013     | 11.12.2013  | 30.00               | 1     |              |                                   |  |  |
| 100012803                   | EMF-0100012803/2 | test pr 2                             | 2.PR-1010003262/2                               | 10.03.2014     | 30.03.2014  | 50.00               | 1     |              |                                   |  |  |
| 100012814                   | EMF-0100012814/1 | เงินรายได้                            | 1.EMF-0100012814/1                              | 05.03.2014     | 05.03.2014  | 5,900.00            | 1     |              |                                   |  |  |
| 100012814                   | EMF-0100012814/1 | เงินรายได้                            | 3.PO-5010000108/1                               | 16.05.2014     | 16.05.2014  | 1,000.00            | 1     |              |                                   |  |  |
| 100012839                   | EMF-0100012839/2 | คาสอสารเทรคมนาคม                      | 1.EMF-0100012839/2                              | 25.03.2014     | 25.03.2014  | 30,000.00           | 1     | ·            |                                   |  |  |
| 100012823                   | EMF-0100012823/1 | หมึกเครื่องพิมพ์ผล                    | 1.EMF-0100012823/1                              | 10.03.2014     | 10.03.2014  | 12,000.00           | 1     |              |                                   |  |  |
| 100012824                   | EMF-0100012824/1 | กระดาษถ่ายเอกสาร                      | 1.EMF-0100012824/1                              | 10.03.2014     | 10.03.2014  | 6,000.00            | 1     |              |                                   |  |  |
| 100000005                   | EMF-010000005/2  | จ้างที่ปรึกษาควบคุมงานก่อสร้างอาคาร D | 3.PO-4010000046/11                              | 29.06.2011     | 30.09.2012  | 255,927.00          | 1     |              |                                   |  |  |
| $\langle \rangle$           |                  | III.                                  |                                                 |                |             |                     |       |              |                                   |  |  |

6. เมื่อทำการ COPY แล้ว ให้กลับไปที่ EXCEL แล้วคลิ๊กไปที่ Cell ใด Cell หนึ่ง แล้วกด Ctrl V

| รายงานเ       |           |          |              |          |       |         |              |          |        |            |         |         |           |       |      |            |       |                |                                    |
|---------------|-----------|----------|--------------|----------|-------|---------|--------------|----------|--------|------------|---------|---------|-----------|-------|------|------------|-------|----------------|------------------------------------|
|               |           |          | _            |          |       | AA 1 40 |              |          |        |            |         |         |           |       |      |            |       |                |                                    |
|               | 🕅 🖬 🤊     | · @ ·    | 🗅 💕 🖪        | 🖓 i 🗢    |       | Boo     | ok1 - Micros | oft Exce | 1      |            |         |         | _ 0       | 23    | Л    |            |       |                |                                    |
| รายงานแ       | File      | Home     | Insert       | Page Lay | rout  | Formula | as Data      | Rev      | iew    | View       |         | 6       | · 🕜 🗆     | er 23 |      |            |       |                |                                    |
|               | 😑 🐰       | Taho     | ma ~         | 11 -     | = =   | - 💻 🗃   | Genera       | · ·      |        | 📲 Insert 👻 | Σ-      | A       | <b>AD</b> |       | 18   |            |       |                |                                    |
|               | <b>I</b>  | в        | <i>Ι</i> υ - | A A      | = =   |         |              | %,       | 122    | Pelete *   | -       | Zſ      | uru -     |       | ш    |            |       |                |                                    |
|               | Paste 🦪   |          | - 3          | A -      | -     |         | ÷.0 .00      |          | Styles | Eormat *   | 2-      | Sort &  | Find &    |       | 1E   |            |       |                |                                    |
| ปังบุประมาณ   | Clipboard |          | Font         | G        | Alia  | nment   | 5 Numb       | er G     |        | Cells      | -       | Editing | Select    |       | ш    |            |       |                |                                    |
| วันที่พืมพราย |           | 1        | <b>-</b> (a  |          | e.    |         |              |          |        |            |         |         |           | ~     | 11   |            |       |                |                                    |
|               |           | <u> </u> | D            | C        |       | D       | F            |          | F      | G          | ш       |         | т         |       | 11   |            |       |                |                                    |
| Pof EME       | 1         | •        | D            | C        |       | U       | L            |          |        | 9          |         |         | 1         | -     |      | upo(douCor | daman |                | ແລະອັນ/ໃຫ້ລະຂາງກັບຄາວ(ນ.ອັນ (ລະດາ) |
| 100012839     | 2         |          |              |          |       |         |              |          |        |            |         |         |           |       | PF   | 25 000 00  | 1 1   | ODDIEN REDNA I | gring ( Lasonana ( viao carry)     |
| 100012846     | 3         |          |              |          |       |         |              |          |        |            |         |         |           |       | ΙE   | 1,000,00   | 1     |                |                                    |
| 100012820     | 4         |          |              |          |       |         |              |          |        |            |         |         |           |       | ΙE   | 8,000,00   | 1     |                |                                    |
| 100012830     | 5         |          |              |          |       |         |              |          |        |            |         |         |           |       | Ιt   | 8,000.00   | 1     |                |                                    |
| 100012831     | 6         |          |              |          |       |         |              |          |        |            |         |         |           |       | I F  | 8,000.00   | 1     |                |                                    |
| 100012847     | 7         |          |              |          |       |         |              |          |        |            |         |         |           |       | I F  | 100,000.00 | 1     |                |                                    |
| 100012848     | 8         |          |              |          |       |         |              |          |        |            |         |         |           |       | I F  | 200,000.00 | 1     |                |                                    |
| 100012835     | 9         |          |              |          |       |         |              |          |        |            |         |         |           |       | I F  | 500.00     | 1     |                |                                    |
| 100012851     | 10        |          |              |          |       |         |              |          |        |            |         |         |           | =     | I F  | 2,800.00   | 1     |                |                                    |
| 100012821     | 11        |          |              |          |       |         |              |          |        |            |         |         |           |       | I F  | 300.00     | 1     |                |                                    |
| 100012821     | 12        |          |              |          |       |         |              |          |        |            |         |         |           |       |      | 4,500.00   | 1     |                |                                    |
| 100012821     | 13        |          |              |          |       |         |              |          |        |            |         |         |           |       | L F  | 100.00     | 1     |                |                                    |
| 100012821     | 14        |          |              |          |       |         |              |          |        |            |         |         |           |       | LE   | 100.00     | 1     |                |                                    |
| 100012803     | 15        |          |              |          |       |         |              |          |        |            |         |         |           |       | LE   | 30.00      | 1     |                |                                    |
| 100012803     | 16        |          |              |          |       |         |              |          |        |            |         |         |           |       | LE   | 50.00      | 1     |                |                                    |
| 100012814     | 17        |          |              |          |       |         |              |          |        |            |         |         |           |       | ΙE   | 5,900.00   | 1     |                |                                    |
| 100012814     | 18        |          |              |          |       |         |              |          |        |            |         |         |           |       |      | 1,000.00   | 1     |                |                                    |
| 100012839     | 19        |          |              |          |       |         |              |          |        |            |         |         |           |       | I II | 30,000.00  | 1     |                |                                    |
| 100012823     | 20        |          |              |          |       |         |              |          |        |            |         |         |           |       |      | 12,000.00  | 1     |                |                                    |
| 100012824     | 21        |          |              |          |       |         |              |          | _      |            |         |         |           |       |      | 6,000.00   | 1     |                |                                    |
| 100000005     | 14 4 F FI | Sheet1   | Sheet2       | / Sheet3 | 3 / 2 | 1/      |              |          | ◀      |            |         |         |           |       |      | 255,927.00 | 1     |                |                                    |
|               | Ready     |          |              |          |       |         |              |          |        |            | .00% (- | )       | 0         | -+ "  |      |            |       |                |                                    |

7. ปรากฏข้อมูลที่ทำการ COPY เสร็จเรียบร้อย

| ี่ รายงานเ     | เสดงผลการยกยอดภาระผูกพื้นข้ามปีงบประมาณ (Carry Forward)                                                                                                    |                                                                     |
|----------------|----------------------------------------------------------------------------------------------------|---------------------------------------------------------------------|
| 0              |                                                                                                    |                                                                     |
|                | 🔣   🛃 🤊 🔻 🔃 📄 🚰 🞑 🏟 🖃 🖉 Book1 - Microsoft Excel                                                                                                    |                                                                     |
| รายงานแ        | File Home Insert Page Layout Formulas Data Review View                                                                                                    |                                                                     |
| 9 - 7          | $\begin{bmatrix} \blacksquare & & \\ \blacksquare & \bullet & \\ \blacksquare & \bullet & \\ \blacksquare & I & \blacksquare & I & \blacksquare & \bullet \\ \hline \blacksquare & I & \blacksquare & I & \blacksquare & \bullet \\ \hline \blacksquare & I & \blacksquare & I & \blacksquare & \bullet \\ \hline \blacksquare & I & \blacksquare & I & \blacksquare & \bullet \\ \hline \blacksquare & I & \blacksquare & \blacksquare & \blacksquare & \blacksquare & \blacksquare & \blacksquare & \blacksquare \\ \hline \blacksquare & \blacksquare & \blacksquare & \blacksquare & \blacksquare & \blacksquare & \blacksquare \\ \hline \blacksquare & \blacksquare & \blacksquare & \blacksquare & \blacksquare & \blacksquare & \blacksquare \\ \hline \blacksquare & \blacksquare & \blacksquare & \blacksquare & \blacksquare & \blacksquare & \blacksquare \\ \hline \blacksquare & \blacksquare & \blacksquare & \blacksquare & \blacksquare & \blacksquare & \blacksquare \\ \hline \blacksquare & \blacksquare & \blacksquare & \blacksquare & \blacksquare & \blacksquare & \blacksquare \\ \hline \blacksquare & \blacksquare & \blacksquare & \blacksquare & \blacksquare & \blacksquare & \blacksquare \\ \hline \blacksquare & \blacksquare & \blacksquare & \blacksquare & \blacksquare & \blacksquare & \blacksquare \\ \blacksquare & \blacksquare & \blacksquare &$ | sert * Σ * Z * A * A * A * A * A * A * A * A * A                    |
| thunk man      | ····································                                                                                                    | format * Q * Filter * Select *                                      |
| วันที่พิมพ์ราย | Clipboard 🕼 Font 🕼 Alignment 🖓 Number 🕼 🤇                                                                                                    | Lelis Editing                                                       |
|                | A3 • ( <i>f</i> * 100012839                                                                                                    | ×                                                                   |
| ļ              | A B C D E F                                                                                                    | G H I 📮                                                             |
| Ref.EMF        | 1                                                                                                    | ิ กยอด(ก่อนCar จำนวน งบประมาณยกมา ผูกพัน/ใช้จริงที่ยกมา(หลัง Carry) |
| 100012839      | 2                                                                                                    | 25,000.00 1                                                         |
| 100012846      | 3 1E+08 EMF-0100( ต่ามริการปา 1.EMF-010 25.03.201 25.03.201 25,0                                                                                                    | 00.00 1 1,000.00 1                                                  |
| 100012820      | 4 1E+08 EMF-0100(ค่าวัสดุส่านั่ 1.EMF-01007.05.201 07.05.201 1,0                                                                                                    | 00.00 1 8,000.00 1                                                  |
| 100012830      | 5 1E+08 EMF-0100(ค่าตอบแทน 4.INV-320 18.03.201 20.03.201 8,0                                                                                                    | 00.00 1 8,000.00 1                                                  |
| 100012831      | 6 1E+08 EMF-0100(ค่าตอบแทน 4.INV-320 18.03.201 20.03.201 8,0                                                                                                    | 00.00 1 8,000.00 1                                                  |
| 100012847      | 7 1E+08 EMF-0100( ค่าตอบแทน 4.INV-320 18.03.201 20.03.201 8,0                                                                                                    | 00.00 1 100,000.00 1                                                |
| 100012848      | 8 1E+08 EMF-0100(ค่าตอบแทน 1.EMF-010 12.05.201 12.05.201 ###                                                                                                    | 200,000.00 1                                                        |
| 100012835      | 9 1E+08 EMF-0100(ค่าตอบแทน 1.EMF-010 12.05.201 12.05.201 ###                                                                                                    | <b>### 1</b> 500.00 1                                               |
| 100012851      | 10 1E+08 EMF-0100( ค่าซ่อมแชม 1.EMF-010 24.03.201 24.03.201                                                                                                    | 500 1 = 2,800.00 1                                                  |
| 100012821      | 11 1E+08 EMF-0100( ซ่อมแชมรถ 1.EMF-010 19.05.201 19.05.201 2,8                                                                                                    | 00.00 1 300.00 1                                                    |
| 100012821      | 12 1E+08 EMF-0100(ค่าซ่อมแชม 1.EMF-01007.03.201 07.03.201                                                                                                    | <b>300 1</b> 4,500.00 1                                             |
| 100012821      | 13 1E+08 EMF-0100(ค่าซ่อมแชม 2.PR-1010/07.03.201/01.04.201/ 4,5                                                                                                    | 00.00 1 100.00 1                                                    |
| 100012821      | 14 1E+08 EMF-0100( ค่าซ่อมแซม 2.PR-1010/12.03.201-29.03.201-                                                                                                    | 100 1 100.00 1                                                      |
| 100012803      | 15 1E+08 EMF-0100(ค่าซ่อมแซม 3.PO-3010 14.03.201 02.04.201                                                                                                    | 100 1 30.00 1                                                       |
| 100012803      | 16 1E+08 EMF-0100(test pr 2 1.EMF-01011.12.201;11.12.201;                                                                                                    | 30 1 50.00 1                                                        |
| 100012814      | 17 1E+08 EMF-0100(test pr 2 2.PR-1010/10.03.201-30.03.201-                                                                                                    | 50 1 5,900.00 1                                                     |
| 100012814      | 18 1E+08 EMF-0100(เงินรายได้ 1.EMF-01005.03.201+05.03.201+ 5,9                                                                                                    | 00.00 1 1,000.00 1                                                  |
| 100012839      | 19 1E+08 EMF-0100(เงินรายได้ 3.PO-5010 16.05.201 16.05.201 1,0                                                                                                    | 00.00 1 30,000.00 1                                                 |
| 100012823      | 20                                                                                                    | 12,000.00 1                                                         |
| 100012824      | 21                                                                                                    |                                                                     |
| 10000005       | H 4 > H Sheet1 / Sheet2 / Sheet3 / 💱 /                                                                                                    | ▶ 255,927.00 1                                                      |
| < >            | Ready Average: 33344771.8 Count: 136 Sum: 1700583362                                                                                                    |                                                                     |
|                |                                                                                                    |                                                                     |

| 8. ปรับแต่งข้อมูลตา: | มความต้องการ ( | กรณี | ส่งข้อมูล | ากันเงิน ใ | ให้ Cop | by Header | ของแบบฟอร์ม | ก.1 ) |
|----------------------|----------------|------|-----------|------------|---------|-----------|-------------|-------|
|                      |                |      |           |            |         |           |             |       |

| 🗶 i 🔓                   | <b>9</b> - (° - | 🗋 🚰 💁 🛱 🖛        |                              |                    | E              | Book1 - Micr | osoft Excel          |       |
|-------------------------|-----------------|------------------|------------------------------|--------------------|----------------|--------------|----------------------|-------|
| File                    | Home            | Insert Page La   | ayout Formulas Data          | Review View        |                |              |                      |       |
|                         | D12             | <del>•</del> (** | fx 1.EMF-0100012821/1        |                    |                |              |                      |       |
|                         | А               | В                | С                            | D                  | E              | F            | G                    | H     |
| 1                       |                 |                  |                              |                    |                |              |                      |       |
| 2                       | Ref.EMF         | Ref.EMF/Item     | EMF Text                     | เลขที่เอกสาร       | วันที่ทำรายการ | วันที่ตัดงบ  | แจ้งยกยอด(ก่อนCarry) | จำนวน |
| 3                       | 100012839       | EMF-0100012839/1 | ค่าบริการบำรุงจ่ายล่วงหน้า   | 1.EMF-0100012839/1 | 25.03.2014     | 25.03.2014   | 25,000.00            | 1     |
| 4                       | 100012846       | EMF-0100012846/1 | ค่าวัสดุสำนักงาน             | 1.EMF-0100012846/1 | 07.05.2014     | 07.05.2014   | 1,000.00             | 1     |
| 5                       | 100012820       | EMF-0100012820/1 | ค่าตอบแทนวิทยากร             | 4.INV-3201000007/2 | 18.03.2014     | 20.03.2014   | 8,000.00             | 1     |
| 6                       | 100012830       | EMF-0100012830/1 | ค่าตอบแทนวิทยากร             | 4.INV-3201000009/2 | 18.03.2014     | 20.03.2014   | 8,000.00             | 1     |
| 7                       | 100012831       | EMF-0100012831/1 | ค่าตอบแทนวิทยากร             | 4.INV-320100008/2  | 18.03.2014     | 20.03.2014   | 8,000.00             | 1     |
| 8                       | 100012847       | EMF-0100012847/1 | ค่าตอบแทน                    | 1.EMF-0100012847/1 | 12.05.2014     | 12.05.2014   | 100,000.00           | 1     |
| 9                       | 100012848       | EMF-0100012848/1 | ค่าตอบแทน                    | 1.EMF-0100012848/1 | 12.05.2014     | 12.05.2014   | 200,000.00           | 1     |
| 10                      | 100012835       | EMF-0100012835/1 | ค่าซ่อมแขมบำรุงรักษายานพาหนะ | 1.EMF-0100012835/1 | 24.03.2014     | 24.03.2014   | 500                  | 1     |
| 11                      | 100012851       | EMF-0100012851/1 | ช่อมแซมรถยนด์พาหนะ           | 1.EMF-0100012851/1 | 19.05.2014     | 19.05.2014   | 2,800.00             | 1     |
| 12                      | 100012821       | EMF-0100012821/1 | ค่าซ่อมแซมเครื่องคอมพิวเตอร์ | 1.EMF-0100012821/1 | 07.03.2014     | 07.03.2014   | 300                  | 1     |
| 13                      | 100012821       | EMF-0100012821/1 | ค่าซ่อมแซมเครื่องคอมพิวเตอร์ | 2.PR-1010003542/1  | 07.03.2014     | 01.04.2014   | 4,500.00             | 1     |
| 14                      | 100012821       | EMF-0100012821/1 | ค่าซ่อมแซมเครื่องคอมพิวเตอร์ | 2.PR-1010003551/1  | 12.03.2014     | 29.03.2014   | 100                  | 1     |
| 15                      | 100012821       | EMF-0100012821/1 | ค่าซ่อมแซมเครื่องคอมพิวเตอร์ | 3.PO-3010004089/1  | 14.03.2014     | 02.04.2014   | 100                  | 1     |
| 16                      | 100012803       | EMF-0100012803/2 | test pr 2                    | 1.EMF-0100012803/2 | 11.12.2013     | 11.12.2013   | 30                   | 1     |
| 17                      | 100012803       | EMF-0100012803/2 | test pr 2                    | 2.PR-1010003262/2  | 10.03.2014     | 30.03.2014   | 50                   | 1     |
| 18                      | 100012814       | EMF-0100012814/1 | เงินรายได้                   | 1.EMF-0100012814/1 | 05.03.2014     | 05.03.2014   | 5,900.00             | 1     |
| 19                      | 100012814       | EMF-0100012814/1 | เงินรายได้                   | 3.PO-5010000108/1  | 16.05.2014     | 16.05.2014   | 1,000.00             | 1     |
| 20                      |                 |                  |                              |                    |                |              |                      |       |
| <mark>21</mark><br> ∢ ∢ | ► ► Sheet       | 1 Sheet2 Sheet   | t3 / 🔁 /                     |                    |                |              |                      |       |